## **Requesting Stamp Refund on PitneyShip Pro**

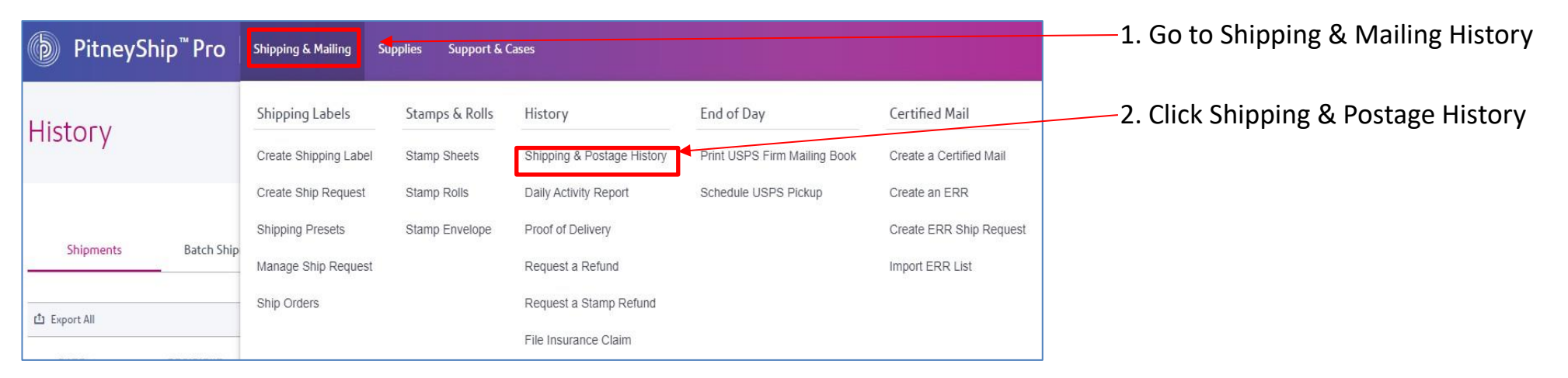

## 3. Click on USPS Stamps

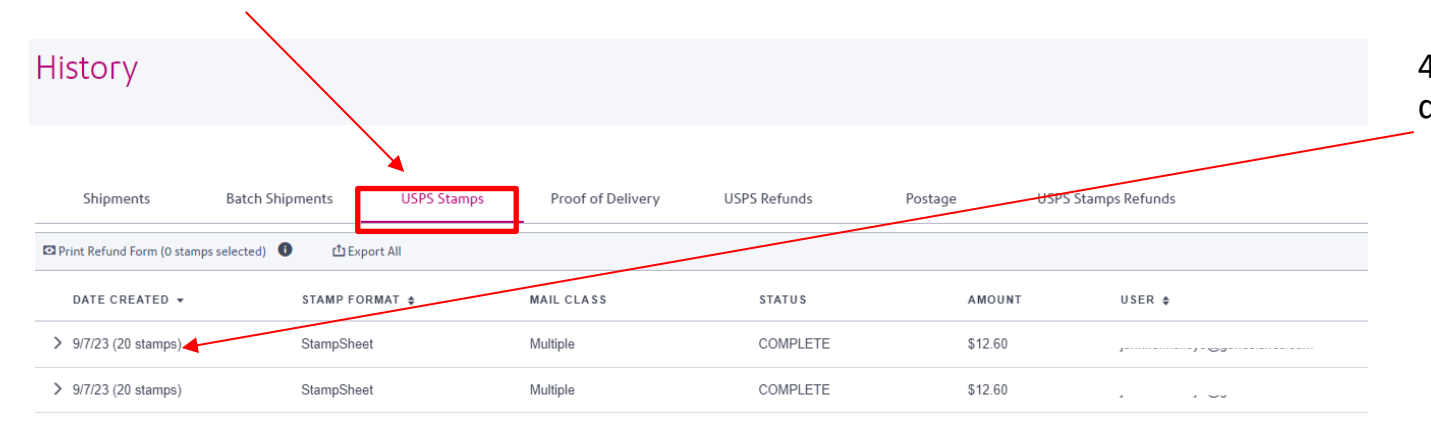

4. Find the stamp sheet you need refunds for and hit the dropdown arrow.

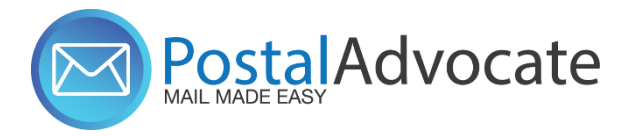

## **Requesting Stamp Refund on PitneyShip Pro**

| Print Refund Form (0 stamps selected) | ம் Export All      |                      |                      |             |  |
|---------------------------------------|--------------------|----------------------|----------------------|-------------|--|
| DATE CREATED 👻                        | STAMP FORMAT       | MAIL CLASS           | STATUS               |             |  |
| ✓ 9/7/23 (20 stamps)                  | StampSheet         | Multi <del>pis</del> | COMPLETE             |             |  |
| Purchased On<br>9/7/23, 12:17 PM      | Stamp Stamp CWS544 | Sheet Number         | Stamp Quantity<br>20 |             |  |
|                                       |                    | EXTRA SERVICE        |                      | STAMP VALUE |  |
| First-Class Mail® Letter - 1.         | 00oz \$0.63        |                      |                      | \$0.63      |  |
| First-Class Mail® Letter - 1.         | 00oz \$0.63        |                      |                      | \$0.63      |  |
| First-Class Mail® Letter - 1.         | 00oz \$0.63        |                      |                      | \$0.63      |  |
| First-Class Mail® Letter - 1.         | 00oz \$0.63        |                      |                      | \$0.63      |  |
| First-Class Mail® Letter - 1.         | 00oz \$0.63        |                      |                      | \$0.63      |  |
| First-Class Mail® Letter - 1.         | 00oz \$0.63        |                      |                      | \$0.63      |  |
| First-Class Mail® Letter - 1.         | 00oz \$0.63        |                      |                      | \$0.63      |  |
| First-Class Mail® Letter - 1.         | 00oz \$0.63        |                      |                      | \$0.63      |  |
| First-Class Mail® Letter - 1.         | 00oz \$0.63        |                      |                      | \$0.63      |  |
| First-Class Mail® Letter - 1.         | 00oz \$0.63        |                      |                      | \$0.63      |  |

5. You can click on Mail Service if you need the entire sheet refunded or click the individual stamp/stamps you may need refunded

6. After you selected the ones that you need a refund for click on Print Refund Form and follow directions there to request the refund

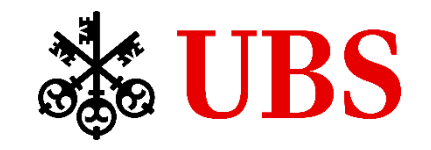